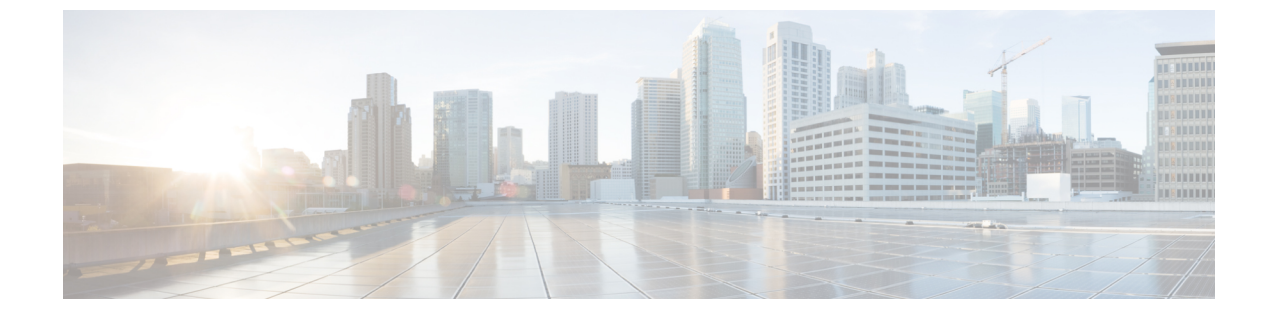

# ネットワーク推論機能を使用したネット ワークデバイスのトラブルシューティング

- ・ネットワーク推論機能の概要(1ページ)
- MRE ワークフローを使用した Cisco SD-Access 移行の検証 (2ページ)
- CPU 使用率が高い場合のトラブルシューティング (4 ページ)
- 電源障害のトラブルシューティング (6ページ)
- インターフェイスが停止した場合のトラブルシューティング(7ページ)
- ネットワーク接続のトラブルシューティング(8ページ)
- デバイスの IP 接続のトラブルシューティング (9ページ)
- MRE ワークフローを使用したワイヤレスクライアントのトラブルシューティング (10 ページ)
- MRE ワークフローを使用した無線 AP のトラブルシューティング (11 ページ)
- MRE ワークフローを使用したモニター対象外のデバイスのトラブルシューティング (12 ページ)
- MRE ワークフローを使用した シスコ ワイヤレス コントローラ の HA のトラブルシュー ティング (13 ページ)

### ネットワーク推論機能の概要

ネットワーク推論機能ツールを使用すると、ネットワークのさまざまな問題を迅速にトラブル シューティングできます。左上隅にあるメニューアイコンをクリックして次を選択します: [Tools]>[Network Reasoner]の順に選択すると、ネットワーク推論機能ダッシュボードが起動 します。ネットワーク推論機能ダッシュボードには、ネットワークの問題を事前にトラブル シューティングできる個別のワークフローが用意されています。ダッシュボードには、ワーク フローに関する簡単な説明、過去24時間に影響を受けたデバイスの数、およびワークフロー をネットワークで実行した場合の影響が表示されます。

(注) ネットワーク推論機能を使用するには機械推論パッケージをインストールする必要があり、インストールされていないと [Tools] メニューに表示されません。詳細については、Cisco Catalyst Center Administrator Guideを参照してください。

## MRE ワークフローを使用した Cisco SD-Access 移行の検 証

次の機械推論エンジン(MRE)ワークフローは、Cisco SD-Access への移行を計画する際に役 立ちます。

- SDA ハードウェアの準備状況チェック
- •SDA ソフトウェアの準備状況チェック
- 冗長リンクチェック
- •L3アクセスチェック
- MTU リンクチェック
- SDA 正常性チェック
- •SDA スケール制限チェック
- ステップ1 左上隅にあるメニューアイコンをクリックして次を選択します: [Tools] > [Network Reasoner] の順に選択 します。
- ステップ2 [Network Reasoner] ダッシュボードで、必要に応じて次のワークフローをクリックします。

| ワークフロー                  | 説明                                                     | 操        | 作                                                                                     |
|-------------------------|--------------------------------------------------------|----------|---------------------------------------------------------------------------------------|
| SDA ハードウェアの準備状況<br>チェック | ハードウェアが Cisco SD-Access の<br>移行準備ができているかどうかを<br>確認します。 | 1.<br>2. | [SDA Hardware Readiness Check] をクリッ<br>クします。<br>[Run Machine Reasoning] をクリックしま<br>す。 |
| SDA ソフトウェアの準備状況<br>チェック | ソフトウェアが Cisco SD-Access の<br>移行準備ができているかどうかを<br>確認します。 | 1.<br>2. | [SDA Software Readiness Check] をクリック<br>します。<br>[Run Machine Reasoning] をクリックしま<br>す。 |

| ワークフロー                         | 説明                                                                                                    | 操作                   | f                                                                                                    |
|--------------------------------|----------------------------------------------------------------------------------------------------|----------------------|----------------------------------------------------------------------------------------------------|
| 冗長リンクチェック                      | デバイスに冗長アップリンクが存<br>在するかどうか、およびアクセス<br>スイッチで冗長アップリンクを設<br>定して可用性を向上させる方法が<br>あるかどうかを確認します。                      | 1.<br>2.<br>3.       | [Redundant Link Check] をクリックします。<br>適切なデバイスを選択します。<br>[Troubleshoot] をクリックします。                                                                                                    |
| L3 アクセスチェック                    | 最小限の設計変更で Cisco<br>SD-Access に移行するレイヤ3ルー<br>ティングプロトコルを実行してい<br>るアクセススイッチがネットワー<br>クにあるかどうかを確認します。              | 1.<br>2.<br>3.       | [L3 Access Check] をクリックします。<br>適切なデバイスを選択します。<br>[Troubleshoot] をクリックします。                                                                                                    |
| MTU リンクチェック                    | メインのネットワークデバイスと<br>アクセス、コア、およびその他の<br>スイッチ間のリンクが正しいMTU<br>で設定されているかどうかを確認<br>します。                              | 1.<br>2.<br>3.       | [MTU Link Check] をクリックします。<br>適切なデバイスを選択します。<br>[Troubleshoot] をクリックします。                                                                                                    |
| SDA正常性チェック:ファブリッ<br>ク数         | Catalyst Center クラスタの正常性を<br>チェックし、ファブリックの管理<br>が原因でスケール制限のいずれか<br>のしきい値に達しているかどうか<br>を確認します。                  | 1.<br>2.             | [Fabric Count] をクリックします。<br>[Run Machine Reasoning] をクリックしま<br>す。                                                                                                    |
| SDA 正常性チェック:ファブリッ<br>クデータ収集    | ネットワークデバイスから show コ<br>マンドの出力を収集して、ファブ<br>リックネットワークの問題のトラ<br>ブルシューティングを行います。                                   | 1.<br>2.<br>3.<br>4. | <ul> <li>[Fabric Data Collection] をクリックします。</li> <li>デバイスを選択し、[Troubleshoot] をクリックします。</li> <li>機械推論が完了したら、[View Details] を<br/>クリックします。</li> <li>[Consultions] タブで、リンクをクリックし<br/>て出力ファイルをダウンロードします。出<br/>カファイルは、選択したデバイスで実行さ<br/>れたすべてのコマンドを含むテキストファ<br/>イルのバンドルです。</li> </ul> |
| SDA 正常性チェック:SDA スケー<br>ル制限チェック | Catalyst Center に設定されているク<br>ライアントエンドポイント、ネッ<br>トワークデバイス、およびファブ<br>リックの数が、公開されている<br>SDAの制限内であるかどうかを確<br>認します。 | 1.<br>2.             | [SDA Scale Limits Check] をクリックしま<br>す。<br>[Run Machine Reasoning] をクリックしま<br>す。                                                                                                    |

| ワークフロー                               | 説明                                                                                                    | 操作             | 乍                                                                                                    |
|--------------------------------------|----------------------------------------------------------------------------------------------------|----------------|----------------------------------------------------------------------------------------------------|
| SDA正常性チェック:クライアン<br>ト数               | Catalyst Center クラスタの正常性を<br>チェックし、クライアントの管理<br>が原因でスケール制限のいずれか<br>のしきい値に達しているかどうか<br>を確認します。                | 1.<br>2.       | [Client Count] をクリックします。<br>[Run Machine Reasoning] をクリックしま<br>す。                                                                               |
| SDA 正常性チェック:デバイス数                    | Catalyst Center クラスタの正常性を<br>チェックし、ネットワークデバイ<br>スの管理が原因でスケール制限の<br>いずれかのしきい値に達している<br>かどうかを確認します。            | 1.<br>2.       | [Device Count] をクリックします。<br>[Run Machine Reasoning] をクリックしま<br>す。                                                                               |
| SDA 正常性チェック:LISP PubSub<br>セッションチェック | ファブリックボーダーデバイスで<br>LISP PubSub の正常性を確認しま<br>す。PubSub セッションがダウンし<br>ている場合は、トラブルシュー<br>ティングを行って根本原因を特定<br>します。 | 1.<br>2.<br>3. | [LISP PubSub Session Check] をクリックし<br>ます。<br>デバイスを選択し、[Troubleshoot] をクリッ<br>クします。<br>機械推論が完了したら、[View Details] を<br>クリックします。                   |
| SDA 正常性チェック:LISP セッ<br>ションチェック       | 選択したデバイスでのすべての<br>LISP セッションのステータスを確<br>認します。セッションがダウンし<br>ている場合は、トラブルシュー<br>ティングを行って根本原因を特定<br>します。         | 1.<br>2.<br>3. | <ul> <li>[LISP Session Check] をクリックします。</li> <li>デバイスを選択し、[Troubleshoot] をクリックします。</li> <li>機械推論が完了したら、[View Details] を<br/>クリックします。</li> </ul> |

# CPU 使用率が高い場合のトラブルシューティング

CPU 使用率のトラブルシューティングは、ソフトウェアバージョン 16.9.3 以降の次のネット ワークデバイスでのみサポートされます。

- Cisco Catalyst 9400 シリーズ スイッチ
- Cisco Catalyst 9300 シリーズ スイッチ
- Cisco Catalyst 3850 シリーズ スイッチ
- Cisco Catalyst 3650 シリーズ スイッチ

#### 始める前に

- 機械推論パッケージをインストールします。詳細については、『Cisco DNA Center Administrator Guide』の「Download and Install Packages and Updates」を参照してください。
- [System] 機能で機械推論に対する書き込み権限を持つユーザーロールを作成します。詳細 については、『Cisco DNA Center Administrator Guide』の「Configure Role-Based Access Control」を参照してください。
- ステップ1 左上隅にあるメニューアイコンをクリックして次を選択します:[Tools]>[Network Reasoner]の順に選択します。
- **ステップ2** [CPU Utilization] タブをクリックします。

[CPU Utilization] ウィンドウには、過去 24 時間の CPU 使用率が高いデバイスのフィルタ処理されたリストが表示されます。

[All] をクリックするとインベントリの全デバイスのリストが表示され、ワークフローを実行するデバイ スを選択できます。

ステップ3 トラブルシューティングするデバイスを選択します。

[Filter] をクリックし、[Tag]、[Device Name]、[IP Address]、[Device Type]、[Site]、または[Reachability]に デバイスの情報を入力します。

- ステップ4 [Troubleshoot] をクリックします。
- ステップ5 [Reasoner Input] ウィンドウで、[CPU Utilization Threshold] にチェックする使用率を入力します。
- **ステップ6** [Run Machine Reasoning] をクリックします。
  - (注) 次のプロセスが確認されると、詳細な分析の対象となります。
    - [MATM Process Group] : MATM RP Shim、NGWC Learning、VMATM Callback
    - [IOSXE Process Group] : IP Input、ARP Input、IOSXE-RP Punt Se、SISF Main Thread、DAI Packet、ARP Snoop

[CPU Utilization] ウィンドウでは、選択したデバイスの CPU 使用率が高い原因に関する情報が [Root Cause Analysis] に表示されます。

[Reasoning Activity] タブには、トラブルシューティング プロセスで確認されるさまざまなパラメータが 表示されます。

- **ステップ7** (オプション)進行中の推論アクティビティを停止するには、[Stop] をクリックします。
- ステップ8 [Conclusion] タブをクリックして、CPU の消費が多いプロセスとその使用率を確認します。
- **ステップ9** それぞれのプロセスについて、[View Relevant Activities] をクリックし、右側のペインで [Activity Details] を確認します。
- **ステップ10** (オプション)同じデバイスについてトラブルシューティングプロセスをもう一度実行する場合は、[Run Again] をクリックします。

(注) 機械推論エンジン(MRE)では、しきい値が指定のレベルを超えた場合や非アクティブのタイムアウト要求からイベントを受信しなかった場合にネットワーク推論機能ワークフローを検出して終了するシステム終了アルゴリズムを実装しています。

### 電源障害のトラブルシューティング

電源トラブルシューティングワークフローは、ソフトウェアバージョン16.6.1以降の次のネッ トワークデバイスでのみサポートされます。

- Cisco Catalyst 3650 シリーズ スイッチ
- Cisco Catalyst 3850 シリーズ スイッチ
- Cisco Catalyst 9300 シリーズ スイッチ
- Cisco Catalyst 9400 シリーズ スイッチ
- Cisco Catalyst 9500 シリーズ スイッチ

#### 始める前に

- ・機械推論パッケージをインストールします。詳細については、『Cisco DNA Center Administrator Guide』の「Download and Install Packages and Updates」を参照してください。
- [System] 機能で機械推論に対する書き込み権限を持つユーザーロールを作成します。詳細 については、『Cisco DNA Center Administrator Guide』の「Configure Role-Based Access Control」を参照してください。
- ステップ1 左上隅にあるメニューアイコンをクリックして次を選択します: [Tools] > [Network Reasoner] の順に選択 します。
- ステップ2 [Power Supply] タブをクリックします。

[Power Supply] ウィンドウに、過去24時間に電源障害が発生したデバイスのフィルタ処理されたリストが表示されます。

インベントリ内のすべてのデバイスのリストを表示するには、[All]をクリックします。ワークフローを実行する任意のデバイスを選択できます。

ステップ3 トラブルシューティングするデバイスを選択します。

[Filter] をクリックし、[Tag]、[Device Name]、[IP Address]、[Device Type]、[Site]、または [Reachability] に デバイスの情報を入力してデバイスをフィルタ処理します。

ステップ4 [Troubleshoot] をクリックします。

[Power Supply] ウィンドウで、選択したデバイスの電源障害の原因に関する情報が [Root Cause Analysis] に 表示されます。

[Reasoning Activity] タブには、トラブルシューティング プロセスで確認されるさまざまなパラメータが表示されます。

- ステップ5 (オプション)進行中の推論アクティビティを停止するには、[Stop] をクリックします。
- **ステップ6** [Conclusion] タブをクリックして、選択したデバイスの電源の[Stack Identifier]、[Product ID]、[Serial Number]、 および [Status] の情報と推奨されるアクションを確認します。
- **ステップ7** それぞれのスタック識別子について、[View Relevant Activities] をクリックし、右側のペインで [Activity Details] を確認します。
- ステップ8 (オプション)同じデバイスについてトラブルシューティングプロセスをもう一度実行する場合は、[Run Again]をクリックします。
  - (注) 機械推論エンジン(MRE)では、しきい値が指定のレベルを超えた場合や非アクティブのタイムアウト要求からイベントを受信しなかった場合にネットワーク推論機能ワークフローを検出して終了するシステム終了アルゴリズムを実装しています。

# インターフェイスが停止した場合のトラブルシューティ ング

インターフェイス ダウン トラブルシューティング ワークフローは、ソフトウェアバージョン 16.9.3 以降の次のネットワークデバイスでのみサポートされます。

- Cisco Catalyst 3650 シリーズ スイッチ
- Cisco Catalyst 3850 シリーズ スイッチ
- Cisco Catalyst 9300 シリーズ スイッチ
- Cisco Catalyst 9400 シリーズ スイッチ
- Cisco Catalyst 9500 シリーズ スイッチ

#### 始める前に

- 機械推論パッケージをインストールします。詳細については、『Cisco DNA Center Administrator Guide』の「Download and Install Packages and Updates」を参照してください。
- [System] 機能で機械推論に対する書き込み権限を持つユーザーロールを作成します。詳細 については、『Cisco DNA Center Administrator Guide』の「Configure Role-Based Access Control」を参照してください。

- ステップ1 左上隅にあるメニューアイコンをクリックして次を選択します: [Tools]>[Network Reasoner]の順に選択します。
- **ステップ2** [Interface Down] タブをクリックします。

[Interface Down] ウィンドウには、過去24時間にインターフェイスが停止したデバイスのフィルタ処理されたリストが表示されます。

[All] をクリックするとインベントリの全デバイスのリストが表示され、ワークフローを実行するデバイ スを選択できます。

**ステップ3** トラブルシューティングするデバイスを選択します。

[Filter] をクリックし、[Tag]、[Device Name]、[IP Address]、[Device Type]、[Site]、または [Reachability] に デバイスの情報を入力します。

ステップ4 [Troubleshoot] をクリックします。

**ステップ5** [Reasoner Input] ウィンドウで、問題が疑われるインターフェイスの名前を入力します。

**ステップ6** [Run Machine Reasoning] をクリックします。

[Interface Down] ウィンドウには、選択したデバイスのインターフェイスが停止する原因に関する情報が [Root Cause Analysis] に表示されます。

[Reasoning Activity] タブには、トラブルシューティング プロセスで確認されるさまざまなパラメータが 表示されます。

- **ステップ7** (オプション)進行中の推論アクティビティを停止するには、[Stop] をクリックします。
- **ステップ8** [Conclusion] タブをクリックして、インターフェイスが停止する問題についての考えられる根本原因と推 奨されるアクションを確認します。
- **ステップ9** それぞれの根本原因分析について、[View Relevant Activities] をクリックし、右側のペインで [Activity Details] を確認します。
- ステップ10 (オプション)同じデバイスについてトラブルシューティングプロセスをもう一度実行する場合は、[Run Again] をクリックします。
  - (注) 機械推論エンジン(MRE)では、しきい値が指定のレベルを超えた場合や非アクティブのタイムアウト要求からイベントを受信しなかった場合にネットワーク推論機能ワークフローを検出して終了するシステム終了アルゴリズムを実装しています。

### ネットワーク接続のトラブルシューティング

Cisco IOS-XE ソフトウェアバージョン 16.9.3 以降を実行している次のネットワークデバイスでのみ、ネットワーク接続のトラブルシューティングがサポートされています。

• Cisco Catalyst 9200 シリーズ スイッチ

- Cisco Catalyst 9300 シリーズ スイッチ
- Cisco Catalyst 9400 シリーズ スイッチ
- Cisco Catalyst 9500 シリーズ スイッチ
- Cisco Catalyst 9600 シリーズ スイッチ

次の手順を使用して、IPアドレスを使用してデバイスからエンドポイントの到達可能性を確認 します。

#### 始める前に

- 機械推論パッケージをインストールします。詳細については、『Cisco DNA Center Administrator Guide』の「Download and Install Packages and Updates」を参照してください。
- [System] 機能で機械推論に対する書き込み権限を持つユーザーロールを作成します。詳細 については、『Cisco DNA Center Administrator Guide』の「Configure Role-Based Access Control」を参照してください。
- ステップ1 左上隅にあるメニューアイコンをクリックして次を選択します: [Tools] > [Network Reasoner] の順に選択 します。
- ステップ2 [Network Connectivity] タブをクリックします。
- ステップ3 デバイス名、IPアドレス、デバイスタイプ、サイト、到達可能性、ロール、プラットフォームなどの詳細 情報を含むデバイステーブルを表示できます。
- ステップ4 デバイスを選択して、[Troubleshoot]を選択します。
- **ステップ5** [Reasoner Inputs] ウィンドウの [Destination IP address] フィールドに有効な IP アドレスを入力し、[Run Machine Reasoning] をクリックします。
  - (注) Virtual Routing and Forwarding (VRF)の名前を入力します(該当する場合)。
- **ステップ6** [Root Cause Analysis] ウィンドウの [Reasoning Activity] で、トラブルシューティング プロセスの一環として 検証されるさまざまなワークフローを確認できます。
- ステップ7 [Conclusions] タブで、検証チェックのステータスと推奨アクションを確認できます。

### デバイスの IP 接続のトラブルシューティング

ping はシンプルなコマンドであるため、すべてのネットワークデバイスで IP 接続のトラブル シューティングをサポートできます。

始める前に

• 機械推論パッケージをインストールします。詳細については、『Cisco DNA Center Administrator Guide』の「Download and Install Packages and Updates」を参照してください。

- [System] 機能で機械推論に対する書き込み権限を持つユーザーロールを作成します。詳細 については、『Cisco DNA Center Administrator Guide』の「Configure Role-Based Access Control」を参照してください。
- ステップ1 左上隅にあるメニューアイコンをクリックして次を選択します: [Tools] > [Network Reasoner] の順に選択 します。
- ステップ2 [Network Reasoner] ダッシュボードで、[Ping Device] をクリックします。
- ステップ3 [Devices] ウィンドウで、デバイスを選択し、[Troubleshoot] をクリックします。
- **ステップ4** [Reasoner Inputs] ウィンドウで、[Target IP Address] に値を入力し、[Run Machine Reasoning] をクリックしま す。
- ステップ5 [View Details] をクリックして、ping ステータスを確認します。

### MRE ワークフローを使用したワイヤレスクライアントの トラブルシューティング

この手順を使用して、MRE ワークフローを使用してワイヤレスクライアントの問題をトラブ ルシューティングします。

(注)

- ワイヤレスクライアントのトラブルシューティング ワークフローのサポートは、Cisco IOS-XE ソフトウェアバージョン17.3.4以降のネットワークデバイスでのみ使用できます。
  - MRE ワークフローは HA をサポートしていません。つまり、ワークフロー中に切り替え が発生した場合は、ワークフローをやり直す必要があります。

### 始める前に

機械推論エンジン(MRE) ナレッジベースが最新のナレッジパックで更新されていることを確認します。詳細については、『*Cisco Catalyst Center Administrator Guide*』の「Update the Machine Reasoning Knowledge Base」[英語] のトピックを参照してください。

- ステップ1 左上隅にあるメニューアイコンをクリックして次を選択します: [Tools]>[Network Reasoner]の順に選択します。
- ステップ2 [Wireless Client Data Collection] タイルをクリックします。 [Devices] ウィンドウに、フィルタリングされたワイヤレス コントローラ デバイスが表示されます。
- ステップ3 トラブルシューティングするワイヤレスコントローラを選択し、[Troubleshoot] をクリックします。
- ステップ4 [Reasoner Inputs] ウィンドウで、次のフィールドに値を入力します。

- [Troubleshoot Duration]
- [Client MAC Address]
- [PCAP Interface]:ドロップダウン矢印をクリックし、リストからインターフェイスを選択します。パ ケットキャプチャが必要な場合は、このオプションを使用します。
- ステップ5 [Run Machine Reasoning] をクリックします。 [Wireless Client Data Collection] スライドインペインが表示されます。
- ステップ6 [Root Cause Analysis] エリアの [Reasoning Activity] タブには、トラブルシューティング プロセスで確認され るさまざまなパラメータが表示されます。必要に応じて、[Stop] をクリックして進行中の推論アクティビ ティを停止します。
- ステップ7 トラブルシューティング処理が完了するまで待ちます。完了したら、[Conclusions] タブでトラブルシュー ティング ファイルを表示できます。
- **ステップ8** (任意) 同じデバイスについてトラブルシューティングプロセスをもう一度実行する場合は、[Run Again] をクリックします。
- **ステップ9** (任意) ワイヤレスクライアントのトラブルシューティング ワークフローを開始すると、[Wireless Client Data Collection] slide-in paneで最新のトラブルシューティング ファイルを表示できます。

# MRE ワークフローを使用した無線 AP のトラブルシュー ティング

この手順により、MRE ワークフローを使用して無線クライアントの問題をトラブルシュート します。

- (注)
   ・無線 AP のトラブルシューティングをするワークフローは、Cisco IOS-XE 17.3.4 以降を搭載したネットワークデバイスでのみ使用できます。
  - MRE ワークフローは HA をサポートしていません。つまり、ワークフロー中に切り替え が発生した場合は、ワークフローをやり直す必要があります。

### 始める前に

MRE ナレッジベースが最新のナレッジパックで更新されていることを確認します。詳細については、『*Cisco DNA Center Administrator Guide*』の「Update the Machine Reasoning Knowledge Base」を参照してください。

ステップ1 左上隅にあるメニューアイコンをクリックして次を選択します: [Tools] > [Network Reasoner] の順に選択 します。

- **ステップ2** [Wireless Client Data Collection] タイルをクリックします。
- ステップ3 [Devices] ウィンドウに、フィルタリングされたワイヤレス コントローラ デバイスが表示されます。AP に ついてトラブルシュートするワイヤレス コントローラ デバイスを選択し、[Troubleshoot] をクリックしま す。
- ステップ4 [Reasoner Inputs] ウィンドウで、次のフィールドに値を入力します。
  - [Troubleshoot Duration]
  - •[Two AP MAC Address]: AP の MAC アドレス(イーサネットと無線)を入力します。
  - ・パケットキャプチャが必要な場合は、次のオプションを使用します。
    - [PCAP Interface]:ドロップダウンリストをクリックし、インターフェイスを選択します。
    - [AP IP Address]: AP の IP アドレスを入力します。

・AP 名

- **ステップ5** [Run Machine Reasoning] をクリックします。 [Wireless AP Data Collection] slide-in paneが表示されます。
- ステップ6 [Root Cause Analysis] エリアの [Reasoning Activity] タブには、トラブルシューティング プロセスで確認され るさまざまなパラメータが表示されます。必要に応じて、[Stop] をクリックして進行中の推論アクティビ ティを停止します。
- ステップ7 トラブルシューティング処理が完了するまで待ちます。完了したら、[Conclusions] タブでトラブルシュー ティング ファイルを表示できます。
- **ステップ8** (任意) 同じデバイスについてトラブルシューティングプロセスをもう一度実行する場合は、[Run Again] をクリックします。
- ステップ9 (任意) 無線 AP トラブルシューティング ワークフローを開始すると、[Wireless AP Data Collection] slide-in paneに 1 つ前のトラブルシューティングファイルが表示されます。

# MRE ワークフローを使用したモニター対象外のデバイス のトラブルシューティング

この手順を使用して、監視されていないデバイスまたは アシュアランス データが表示されな いデバイスのトラブルシューティングを行います。監視されていないデバイスのトラブルシュー ティング ワークフローは、スイッチ、Cisco AireOS ワイヤレスコントローラ、および Cisco Catalyst 9800 シリーズ ワイヤレス コントローラ のみをサポートします。

#### 始める前に

機械推論エンジン(MRE) ナレッジベースが最新のナレッジパックで更新されていることを確認します。詳細については、『*Cisco Catalyst Center Administrator Guide*』の「Update the Machine Reasoning Knowledge Base」[英語] のトピックを参照してください。

- ステップ1 左上隅にあるメニューアイコンをクリックして次を選択します: [Tools] > [Network Reasoner] の順に選択 します。
- ステップ2 [Assurance Telemetry Analysis] タイルをクリックします。
- **ステップ3** [Devices] ウィンドウには、監視されていないデバイスがフィルタリングされて表示されます。トラブル シューティングするデバイスを選択し、[Troubleshoot] をクリックします。

[Assurance Telemetry Analysis] slide-in pane が表示されます。[Root Cause Analysis] エリアの [Reasoning Activity] タブには、トラブルシューティング プロセスで確認されるさまざまなパラメータが表示されます。

ステップ4 進行中の推論アクティビティを停止するには、[Stop] をクリックします。 トラブルシューティングが完了すると、[Machine Reasoning Completed] ダイアログボックスが表示されま す。

- ステップ5 [Show Details] をクリックします。
- **ステップ6** [Conclusions] タブでトラブルシューティングファイルを表示できます。問題はアイコン(▲)で強調表示 され、問題の下に [Suggested Action] が表示されます。

提示された推奨案を使用して、監視されていないデバイスのトラブルシューティングを行うことができま す。

- ステップ7 同じデバイスについてトラブルシューティングプロセスをもう一度実行する場合は、[Run Again]をクリックします。
- ステップ8 [Inventory] タブからデバイスのトラブルシューティングを行うこともできます。下にスクロールして[Health Score] 列を表示します。[Health Score] 列の下の[No Health] をクリックし、[View Assurance Telemetry Analysis] をクリックして、トラブルシューティング プロセスを実行します。

## MRE ワークフローを使用した シスコ ワイヤレス コント ローラ の HA のトラブルシューティング

MRE ワークフローは、コマンド出力を処理することにより、シスコ ワイヤレス コントローラ の HA の正常性を分析します。このワークフローは、Cisco Catalyst 9800 シリーズ ワイヤレス コントローラと、Cisco IOS XE リリース 17.1 以降を実行しているクラウド向け Cisco Catalyst 9800-CL ワイヤレスコントローラでサポートされています。この手順により、MRE ワークフ ローを使用して ワイヤレスコントローラ の HA の問題をトラブルシューティングできます。

#### 始める前に

機械推論エンジン(MRE) ナレッジベースが最新のナレッジパックで更新されていることを確認します。詳細については、『*Cisco Catalyst Center Administrator Guide*』の「Update the Machine Reasoning Knowledge Base」[英語] のトピックを参照してください。

ステップ1 左上隅にあるメニューアイコンをクリックして次を選択します: [Tools] > [Network Reasoner] の順に選択 します。

> また、[Provision] > [Inventory]ウィンドウから、ワイヤレスコントローラ の HA の問題をトラブルシュー ティングすることもできます。 ワイヤレスコントローラに HA の問題がある場合は、ワイヤレスコント

> ローラの横に赤色のリンクアイコン(<sup>12</sup>)が表示されます。HAの問題をトラブルシューティングするには、赤色のリンクアイコンをクリックし、[HA SSO Analysis]をクリックします。ステップ5(14ページ)にスキップします。

- ステップ2 [Catalyst 9800 Wireless Controller HA SSO Analysis] タイルをクリックします。 [Devices] ウィンドウに ワイヤレスコントローラ が表示されます。ワイヤレスコントローラ で HA が設定 されている場合、Catalyst Center ではデバイス名の横にリンクアイコン(<sup>1</sup>) が表示されます。赤色のリン クアイコン(<sup>1</sup>) は、ワイヤレスコントローラ の HA に問題があることを示しています。
- ステップ3 左側の階層ツリーから、必要なサイトを選択します。
- ステップ4 トラブルシュートするデバイス名の横にあるオプションボタンをクリックしてから、[Troubleshoot]をク リックします。

必要に応じて、進行中の推論アクティビティを停止するには、[Stop]をクリックします。

- **ステップ5** トラブルシューティングが完了すると、[Machine Reasoning Completed] ダイアログボックスが表示されま す。[Show Details] をクリックします。
- ステップ6 [Root Cause Analysis] エリアの [Reasoning Activity] タブには、トラブルシューティング プロセスで確認され るパラメータが表示されます。アクティビティの詳細を表示するには、対応するアクティビティのタイル をクリックします。

| 番号 | MRE 分析パラメータ                          | 説明                                                                                                    |
|----|--------------------------------------|----------------------------------------------------------------------------------------------------|
| 1  | [Check Controller Manageability]     | ・ワイヤレスコントローラで Cisco IOS XE リリー<br>ス 17.1 以降が実行されているかどうかを確認し<br>ます。                                                        |
|    |                                      | <ul> <li>ワイヤレスコントローラの IP アドレスが到達可<br/>能状態であるかどうかを確認します。</li> </ul>                                                        |
|    |                                      | <ul> <li>SNMP、CLI ログイン情報、および Netconf を確認します。</li> </ul>                                                                   |
|    |                                      | ・ワイヤレスコントローラが Cisco Catalyst 9800 シ<br>リーズ ワイヤレス コントローラまたはクラウド<br>向け Cisco Catalyst 9800-CL ワイヤレスコントロー<br>ラであるかどうかを確認します。 |
| 2  | [Evaluate Cisco DNA Center platform] | プラットフォーム内のすべてのサービスが Catalyst<br>Center ISO の一部であるかどうかを確認します。                                                              |

分析では、次のパラメータが、記載されている順序で使用されます。

| 番号 | MRE 分析パラメータ                                                      | 説明                                                                                                    |
|----|------------------------------------------------------------------|----------------------------------------------------------------------------------------------------|
| 3  | [Check HA is configured in<br>Controller]                        | アクティブおよびスタンバイ ワイヤレスコントロー<br>ラ のセンサーが正常なしきい値範囲内で動作してい<br>るかどうかを確認します。                                                                    |
| 4  | [Check Primary device and<br>Secondary device status in HA Pair] | ワイヤレスコントローラでHA設定が完了しているか<br>どうかを確認します。                                                                                                  |
| 5  | [Show RP and RMI status]                                         | Cisco IOS XE リリース 17.6 以降を実行しているアク<br>ティブワイヤレスコントローラとスタンバイワイヤ<br>レスコントローラの間にある冗長ポート (RP) リン<br>クおよび冗長管理インターフェイス (RMI) リンクの<br>接続を確認します。 |
| 6  | [Check the HA Status]                                            | <ul> <li>スタンバイ ワイヤレスコントローラが HA 削除<br/>状態であるかどうかを確認します。</li> </ul>                                                                       |
|    |                                                                  | <ul> <li>スタンバイ ワイヤレスコントローラ同期が進行</li> <li>中かどうかを確認します。</li> </ul>                                                                        |
|    |                                                                  | <ul> <li>スタンバイワイヤレスコントローラの電源とRP<br/>ネットワーク接続が予期どおりに動作しているか<br/>どうかを確認します。</li> </ul>                                                    |
|    |                                                                  | <ul> <li>アクティブとスタンバイの両方の ワイヤレスコ<br/>ントローラが同じイメージバージョンを実行して<br/>いるかどうかを確認します。</li> </ul>                                                 |
| 7  | [Secondary device deletion check in DNAC]                        | •HAが正常に設定されているかどうかを確認しま<br>す。                                                                                                    |
|    |                                                                  | <ul> <li>スタンバイ ワイヤレスコントローラが削除状態</li> <li>であるかどうかを確認します。</li> </ul>                                                                      |

- **ステップ7** [Conclusions] タブには、トラブルシューティングの情報が表示されます。Catalyst Center では、▲アイコン によって問題が強調表示されます。問題の下の [Suggested Action] エリアに、問題を解決するための推奨ア クションが表示されます。
- **ステップ8** (任意) デバイスのトラブルシューティング プロセスをもう一度実行する場合は、[Run Again] をクリックします。

### 次のタスク

HAの問題が根本原因のリストにない場合、または追加の支援が必要な場合は、Cisco Technical Assistance Center (TAC) にお問い合わせください。

ネットワーク推論機能を使用したネットワークデバイスのトラブルシューティング

翻訳について

このドキュメントは、米国シスコ発行ドキュメントの参考和訳です。リンク情報につきましては 、日本語版掲載時点で、英語版にアップデートがあり、リンク先のページが移動/変更されている 場合がありますことをご了承ください。あくまでも参考和訳となりますので、正式な内容につい ては米国サイトのドキュメントを参照ください。